# Add a Mask Object

To add a Mask Object you can:

- Click on the "M" Icon at the top right hand side of the Objects and Animation Screen
- Right Click in the Object Panel or Main Screen in Objects and Animation and choose to "Add a Mask"

You are offered three alternatives

| Add                                    | >             | Image                                    | Ctrl+1                     |                                        |        |
|----------------------------------------|---------------|------------------------------------------|----------------------------|----------------------------------------|--------|
| Put to Center<br>Cover Screen<br>Order | Alt+S<br>>    | Button<br>Rectangle<br>Text or Hyperlink | Ctrl+2<br>Ctrl+3<br>Ctrl+4 |                                        |        |
| Cut                                    | Ctrl+X        | Frame<br>Video                           | Ctrl+5<br>Ctrl+7           |                                        |        |
| Сору                                   | Ctrl+C        | Mask                                     | >                          | Add Mask Template                      |        |
| Paste<br>Remove                        | Ctrl+V<br>Del | Splitter for background obj              | ects                       | Add Mask Image/Video<br>Add Blank Mask | Ctrl+6 |
| Edit File                              | Ctrl+W        | •                                        |                            | Sector States                          |        |
| File Info                              | Ctrl+I        |                                          |                            |                                        |        |

## Add a Mask Template

• Choose from Circle or Rectangle

|          | ×                            | Add Mask                                                                 |                                                           | ×                                                                                                    |
|----------|------------------------------|--------------------------------------------------------------------------|-----------------------------------------------------------|----------------------------------------------------------------------------------------------------|
| Circle   | •                            | Style                                                                    | Rectangle                                                 | •                                                                                                    |
| 1024 ~ 🧔 | 1024 ~                       | Size in pixels                                                           | 1024 ~ 👌 1024                                             | ~                                                                                                    |
| 50 ~ %   | 6                            | Width of blur                                                            | 50 ~ %                                                    |                                                                                                    |
| 50 ~ %   |                              | Corner radius                                                            | 50 ~ %                                                    |                                                                                                    |
|          |                              |                                                                          |                                                           |                                                                                                    |
|          |                              |                                                                          |                                                           |                                                                                                    |
|          | Circle<br>1024 → 🍰<br>50 → % | Circle ▼       1024 ∨     3     1024 ∨       50 ∨     %       50 ∨     % | Circle Add Mask   1024 1024   50 %   50 %   Corner radius | X       Add Mask         Circle       Style       Rectangle         1024       1024       1024       1024         50       %       Vidth of blur       50       %         50       %       Corner radius       50       % |

- Click OK to add the Mask to the Object Panel
- A Rectangle Mask is added to the Mask Stencil

| Objects and Animation (Slide 1 of 1) | – 🗆 X                                                                                                    |
|--------------------------------------|----------------------------------------------------------------------------------------------------|
| 🛒 M 🛄 🖭 T 🔲 🗃 👌 ¢   🛍 % 🛍 🗙   🎟 🗸    | Auto 🗸                                                                                                    |
|                                      | Properties     Animation                                                                                                    |
|                                      | Name Mask Content                                                                                                    |
|                                      | Rectangle Mask<br>with<br>Width of Blur=zero<br>Corner Radius=zero<br>- Mask Container1<br>Mask Container1<br>Mask Stencil<br>Mask (Rectangle)<br>Mask Content |
| Project Options Slide Options 🔁 Too  | ols                                                                                                    |

• Right Click on Mask Content and Add / Image

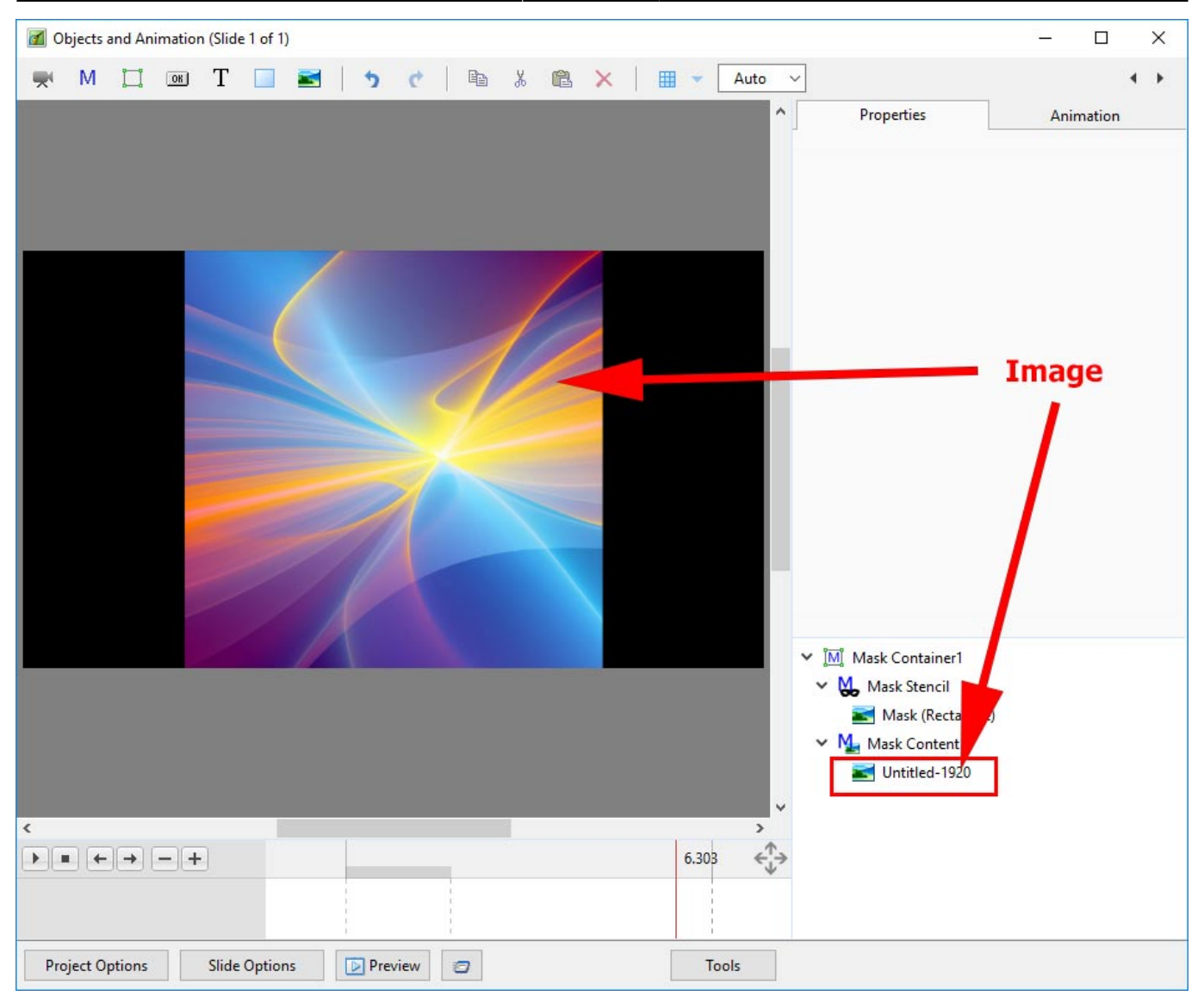

- You can then add Animation to the Image within the Mask
- You can Zoom, Pan etc the Mask Container

#### Add a Blank Mask

• You can add a Blank Mask to add your own Image as a Mask

Last update: 2022/12/18 11:20

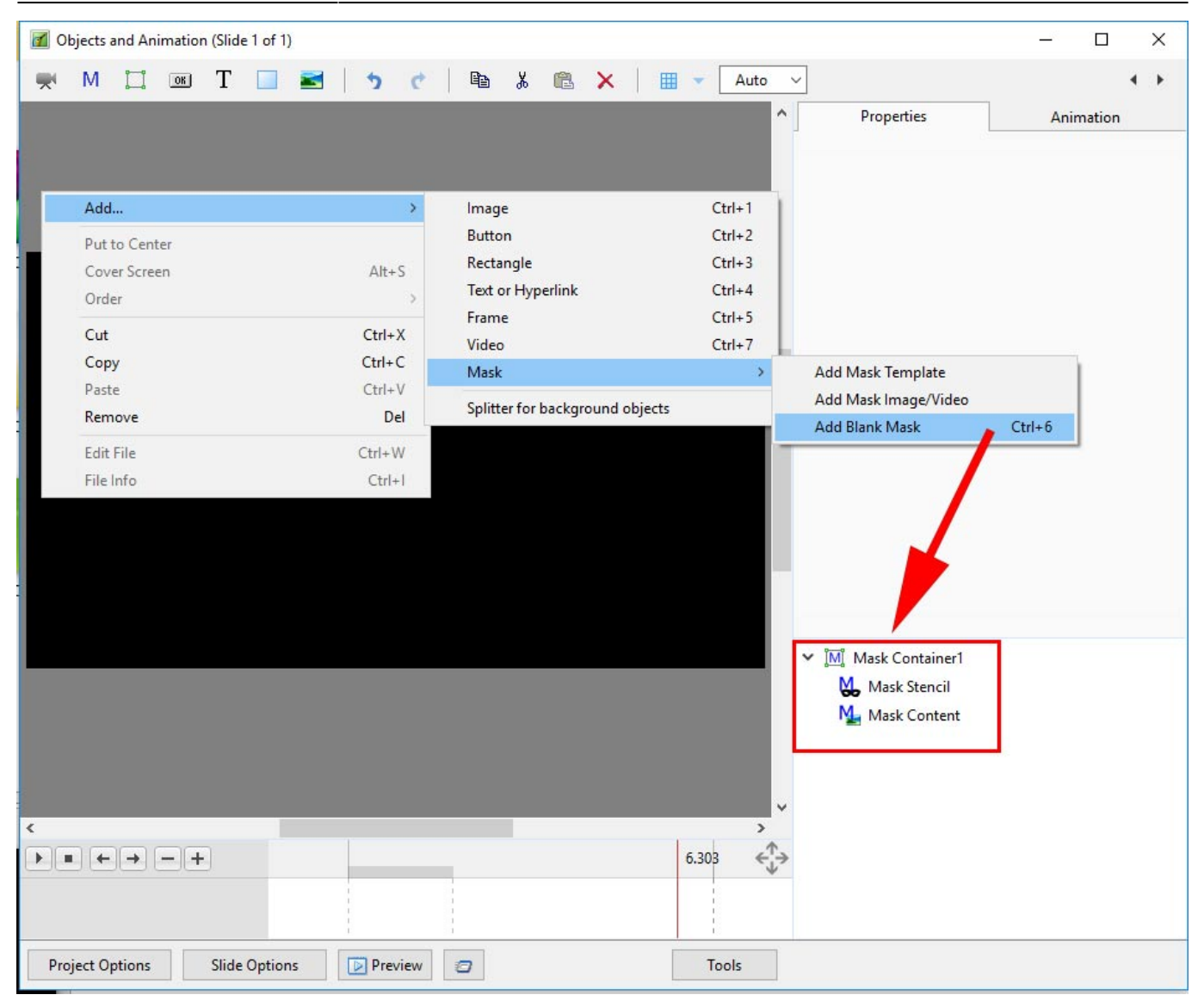

Add an Image/Video Mask

2025/08/25 09:40

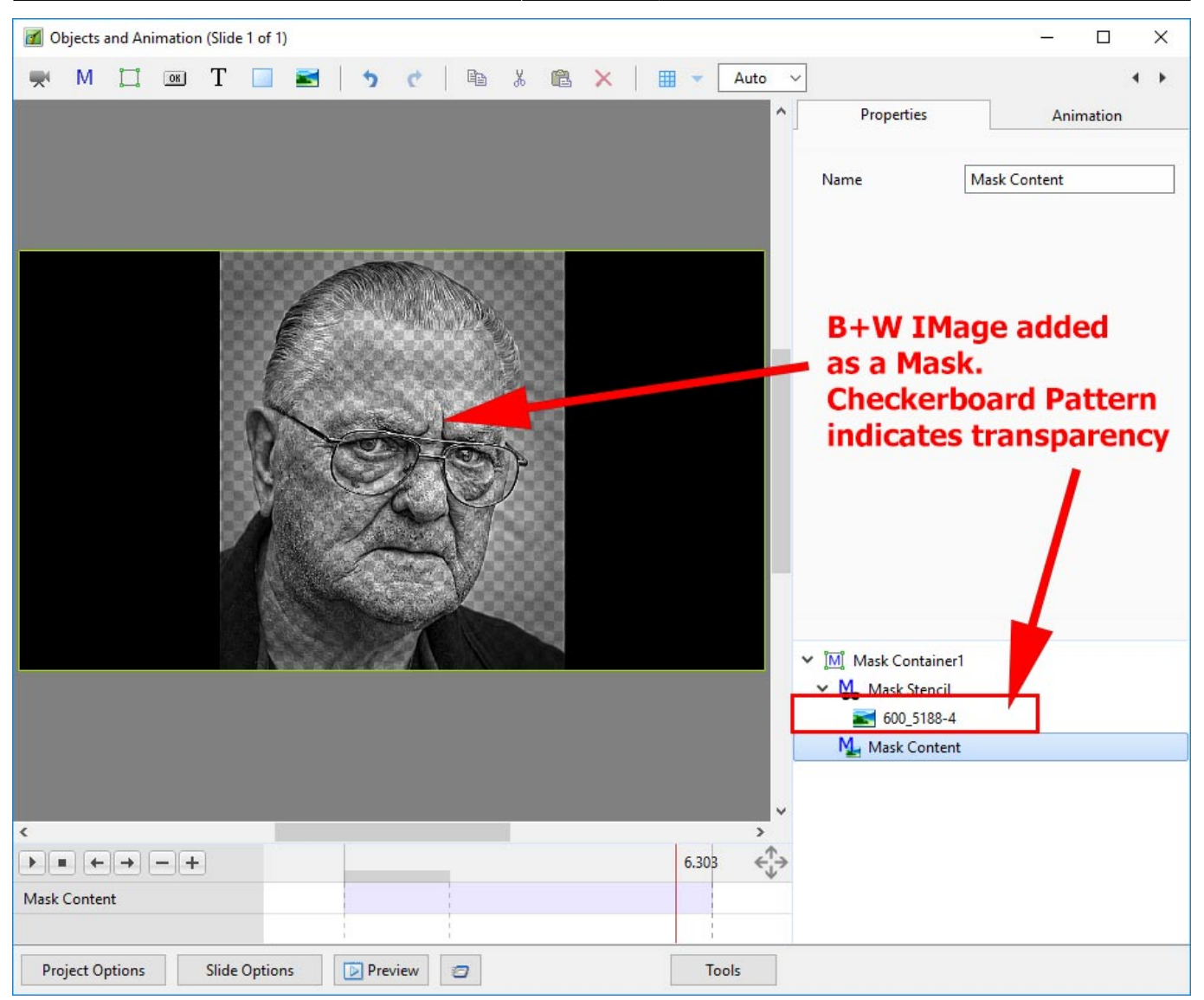

• Add an Image as Mask Content

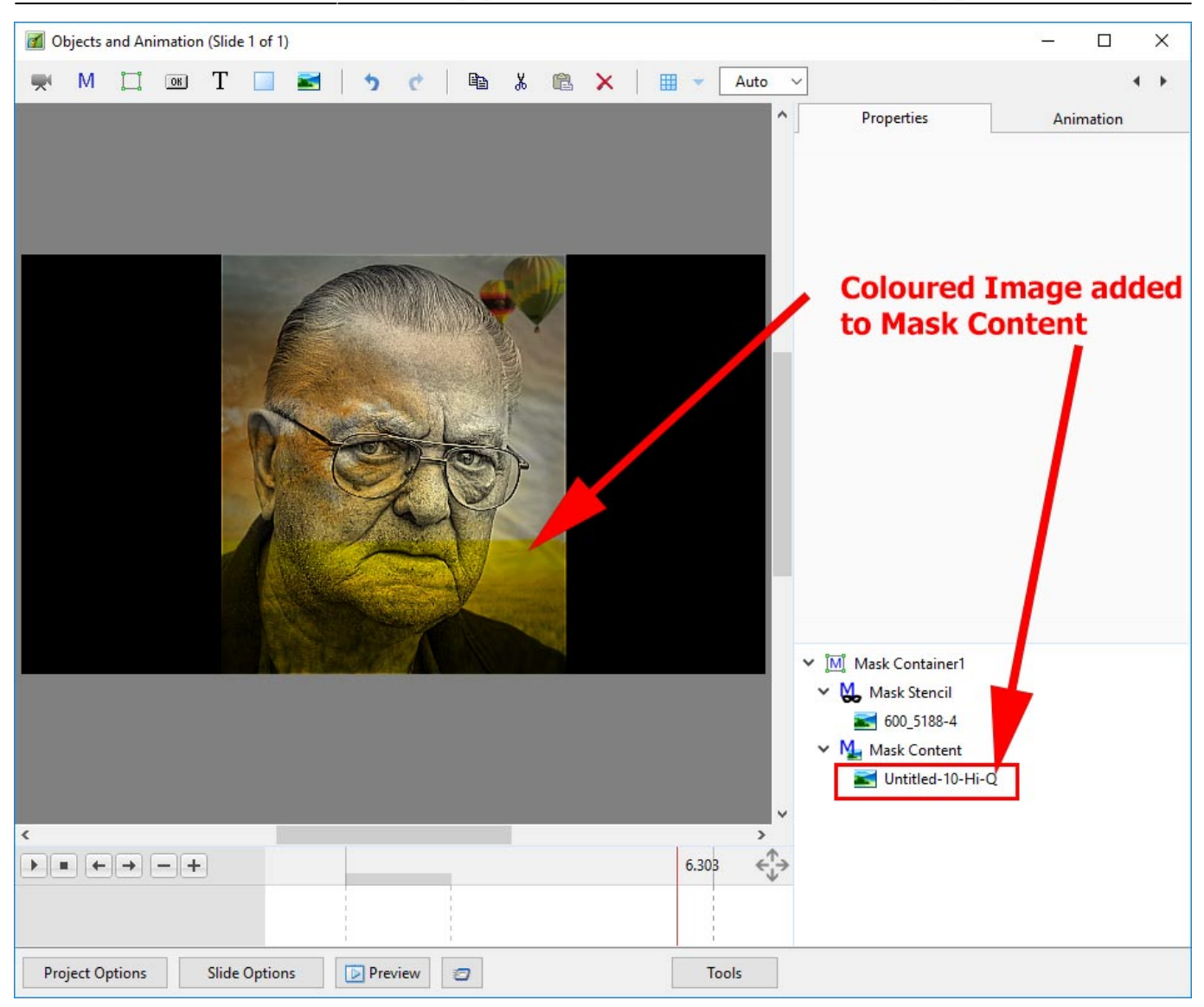

• A Video could also be added as either the Mask Stencil or Mask Content

#### Text as a Mask

- Add Text as a Mask Stencil
- Add an Image to the Mask Content

| Objects and Animation (Slide 1 of 1) |                           |                                      |                                                                               | – 🗆 🗙               |
|--------------------------------------|---------------------------|--------------------------------------|-------------------------------------------------------------------------------|---------------------|
| 🛒 M 🗔 📧 T 🔲 🖬                        | 🍤 🕐 🖻 🐰 🛍 🗙 🛛 🎹 👻 Auto 🗸  |                                      |                                                                               | 4 F                 |
|                                      |                           | ^                                    | Properties                                                                    | Animation           |
|                                      | •                         |                                      | Pan (%)<br>X 6.104 Y -8.022                                                   | add modifier        |
|                                      |                           |                                      | Zoom (%)<br>X 100 Y 100                                                       | add modifier        |
|                                      |                           |                                      | C 0 Y 0                                                                       | add modifier<br>X 0 |
|                                      |                           |                                      | Center<br>X 0 Y 0                                                             | add modifier        |
|                                      |                           |                                      | Framing                                                                       | add modifier        |
|                                      |                           |                                      | S 100 X 0<br>✓ Opacity<br>A 100                                               | add modifier        |
|                                      |                           |                                      | <ul> <li>Mi Mask Container1</li> <li>Mask Stencil</li> <li>T Text1</li> </ul> | White Text          |
|                                      |                           |                                      | ✓ Mask Content ✓ Untitled-1920                                                |                     |
| 4                                    |                           | ~                                    | 🐂 🗾 009                                                                       |                     |
|                                      | 0.000                     | $\leftarrow^{\uparrow}_{\downarrow}$ |                                                                               |                     |
| Untitled-1920                        | 0.000                     |                                      |                                                                               |                     |
| Project Options Slide Options        | Dereview Contraction Tool | ls                                   |                                                                               |                     |

### **Complex Masks**

- Masks in Version 9 also have another property which enables complex masks to be generated from a mixture of black and white objects: the ability to switch the "Alpha Channel" on and off.
- Here is an example using two black rectangles with a white centre rectangle. Remember "white reveals" and "black conceals"..

Last update: 2022/12/18 11:20 en-us:9.0:how\_to\_v9:mask https://docs.pteavstudio.com/en-us/9.0/how\_to\_v9/mask?rev=1488782805

| 0    | bjects a | ind An   | imation | n (Slide | 1 of 1) | 1 |     |      |     |   |   |   |   |              |   |         |   |   |      |   |       |                                                  |   |                    |          | 82      | - 0       |         | × |
|------|----------|----------|---------|----------|---------|---|-----|------|-----|---|---|---|---|--------------|---|---------|---|---|------|---|-------|--------------------------------------------------|---|--------------------|----------|---------|-----------|---------|---|
|      | М        | П        | OK      | Т        |         |   | 1   | 5    | ¢   | Ĩ | 8 | X | C | 2            | × |         | + |   | Auto | ~ |       |                                                  |   |                    |          |         |           | 4       | • |
|      |          |          |         |          |         |   |     |      |     |   |   |   |   |              |   |         |   |   |      | _ |       | ^                                                |   | Properties         |          |         | Animation |         |   |
|      |          |          |         |          |         |   |     |      |     |   |   |   |   |              |   |         |   |   |      |   |       |                                                  | ĺ |                    |          |         |           |         | ^ |
|      |          |          |         |          |         |   |     |      |     |   |   |   |   |              |   |         |   |   |      |   |       |                                                  |   | Name               | B+W-J    | IPG     |           |         |   |
| _    |          |          |         |          |         |   |     |      |     |   |   |   |   |              |   |         |   |   |      |   |       |                                                  |   | Picture            | C:\Use   | ers\dav | e\Docume  | n ~     |   |
|      |          |          |         |          |         |   |     |      |     |   |   |   |   |              |   |         |   |   |      |   |       |                                                  |   | Main object        |          |         |           | 14.<br> |   |
|      |          |          |         |          |         |   |     |      |     |   |   |   |   |              |   |         |   |   |      |   |       |                                                  |   | Sharper/Smoother   | -100     |         |           |         |   |
|      |          |          |         |          |         |   |     |      |     |   |   |   |   |              |   |         |   |   |      |   |       |                                                  |   | Low quality of r   | esizing  |         |           |         |   |
|      |          |          |         |          |         |   |     |      |     |   |   |   |   |              |   |         |   |   |      |   |       |                                                  |   | Convert to Alph    | a image  |         |           |         |   |
|      |          |          |         |          |         |   |     |      |     |   |   |   |   | $\mathbf{i}$ |   |         |   |   |      |   |       |                                                  |   | Animated Imag      | e        |         |           |         |   |
|      |          |          |         |          |         |   |     |      |     |   |   | 1 |   |              |   |         |   |   |      |   |       |                                                  |   | 🗹 Edge antialiasin | 9        |         |           |         |   |
|      |          |          |         |          |         |   |     |      |     |   | 1 | , |   |              |   |         |   |   |      |   |       |                                                  |   | Aspect Crop        |          |         |           |         |   |
|      |          |          |         |          |         |   |     |      |     |   | ≪ |   |   |              |   | $\cdot$ |   |   |      |   |       |                                                  |   | Image Crop (px     | )        |         |           |         |   |
|      |          |          |         |          |         |   |     |      |     |   |   |   |   |              |   | /       |   |   |      |   |       |                                                  |   | Border (px)        |          |         |           |         |   |
|      |          |          |         |          |         |   |     |      |     |   |   |   |   |              |   |         |   |   |      |   |       |                                                  |   | Common             |          |         |           |         |   |
|      |          |          |         |          |         |   |     |      |     |   |   |   | ~ | $\langle  $  |   |         |   |   |      |   |       |                                                  |   |                    | alaction |         |           |         |   |
|      |          |          |         |          |         |   | S   |      |     |   |   |   |   |              |   |         |   |   |      |   |       |                                                  |   | Show front cide    | election |         |           |         |   |
|      |          |          |         |          |         |   |     |      |     |   |   |   |   |              |   |         |   |   |      |   |       |                                                  |   | Show none side     |          |         |           |         | ~ |
|      |          |          |         |          |         |   |     |      |     |   |   |   |   |              |   |         |   |   |      |   |       |                                                  |   | 🛃 B+W-JPG          |          |         |           |         |   |
|      |          |          |         |          |         |   |     |      |     |   |   |   |   |              |   |         |   |   |      |   |       |                                                  |   | 🛃 B+W-JPG          |          |         |           |         |   |
|      |          |          |         |          |         |   |     |      | _   | _ | _ | _ | _ | _            | _ |         | _ | _ |      |   |       |                                                  |   |                    |          |         |           |         |   |
|      |          |          |         |          |         |   |     |      |     |   |   |   |   |              |   |         |   |   |      |   |       |                                                  |   |                    |          |         |           |         |   |
|      |          |          |         |          |         |   |     |      |     |   |   |   |   |              |   |         |   |   |      |   |       |                                                  |   |                    |          |         |           |         |   |
|      |          |          |         |          |         |   |     |      |     |   |   |   |   |              |   |         |   |   |      |   |       |                                                  |   |                    |          |         |           |         |   |
|      |          |          |         |          |         |   |     |      |     |   |   |   |   |              |   |         |   |   |      |   |       | ~                                                |   |                    |          |         |           |         |   |
| <    |          |          |         |          |         |   | 1   |      |     |   |   |   |   |              |   |         |   |   |      |   |       | >                                                |   |                    |          |         |           |         |   |
|      | •        | <b>→</b> | - +     | ·J       |         |   | 0.0 | 000  |     |   |   |   |   |              |   |         |   |   |      |   | _     | $ \stackrel{\leftarrow}{\downarrow} \rightarrow$ |   |                    |          |         |           |         |   |
| B+W- | JPG      |          |         |          |         |   | 0.0 | 000  |     |   |   |   |   |              |   |         |   |   |      |   |       | ^                                                |   |                    |          |         |           |         |   |
| B+W- | JPG      |          |         |          |         |   | 0.0 | 000  |     |   | 1 |   |   |              |   |         |   |   |      |   |       | ~                                                |   |                    |          |         |           |         |   |
| Pro  | ject Op  | otions   |         | Slide    | Option  | s |     | Prev | iew | 1 | 7 |   |   |              |   |         |   |   |      |   | Tools | is .                                             |   |                    |          |         |           |         |   |

- These two rectangles can be used to generate a composite mask
- The two rectangles are now used as mask stencils in a user-defined Blank Mask
- Rectangle 2 is above Rectangle 1
- For Rectangle 2, if "Convert to Alpha Image" is ON, then the black area where Rectangle 2 overlaps Rectangle 1 becomes transparent
- Convert to Alpha image is ON For Rectangle 2

| 📶 Objects and A | Animatio | n (Slide | 1 of 1) |   |      |        |   |   |     |     |   |   |     |     |   |       |        |                    |          |           |        | ×   |
|-----------------|----------|----------|---------|---|------|--------|---|---|-----|-----|---|---|-----|-----|---|-------|--------|--------------------|----------|-----------|--------|-----|
| 🛒 M 🖾           | OK       | Т        |         |   | •    |        | e | Đ | Ж   | e : | × | • | Aut | o ~ |   |       |        |                    |          |           |        | • • |
|                 |          |          |         |   |      |        |   |   |     |     |   |   |     |     |   |       | ^      | Properties         |          | Anin      | nation |     |
|                 |          |          |         |   |      |        |   |   |     |     |   |   |     |     |   |       |        | Name               | Rectang  | le 2      |        |     |
|                 |          |          |         |   |      |        |   |   |     |     |   |   |     |     |   |       |        | Picture            | C:\User  | s\dave\Do | cumen  | ~   |
|                 |          |          |         |   |      |        |   |   |     |     |   |   |     |     |   |       |        | Main object        |          |           |        |     |
|                 |          |          |         |   |      |        |   |   |     |     |   |   |     |     |   |       |        | Sharper/Smoother   | -100     |           |        | ٦   |
|                 |          |          |         |   |      |        |   |   |     |     |   |   |     |     |   |       |        | Low quality of r   | esizing  |           |        |     |
|                 |          |          |         |   | 1    |        |   |   |     |     |   |   |     |     |   |       | - (    | 🗹 Convert to Alph  | a image  | 1         |        |     |
|                 |          |          |         |   |      | 1      |   |   |     |     |   |   |     |     |   |       | 117    | Animated Imag      | e        |           | 5      |     |
|                 |          |          |         |   |      |        |   |   |     |     |   |   |     |     |   |       |        | 🗹 Edge antialiasin | g        | - 7       |        |     |
|                 |          |          | -       | Y |      |        |   |   |     |     |   |   |     |     |   |       |        | Aspect Crop        |          |           |        |     |
|                 |          |          |         |   |      |        |   |   | 1-1 |     |   |   |     |     |   |       |        | Image Crop (px     | )        |           |        |     |
|                 |          |          |         |   |      |        |   | / | 1   |     |   |   |     |     |   |       |        | Border (px)        |          |           |        |     |
|                 |          |          |         |   |      |        |   | - |     |     |   |   |     |     |   |       |        | Common             |          |           |        |     |
|                 |          |          |         |   |      |        | / |   |     |     |   |   |     |     |   |       |        | Transparent to s   | election | - 1       |        |     |
|                 |          |          |         |   |      |        |   |   |     |     |   |   |     |     |   |       |        | Show front side    | a        |           |        |     |
|                 |          |          |         |   |      |        |   |   |     |     |   |   |     |     |   |       |        | 🖌 🕅 Mask Containe  | er1      |           |        |     |
|                 |          |          |         |   |      |        |   |   |     |     |   |   |     |     |   |       |        | 🗸 👯 Mask Stenci    |          |           |        |     |
|                 |          |          |         |   |      |        |   |   |     |     |   |   |     |     |   |       |        | 📷 Rectangle        | 2        |           |        |     |
|                 |          |          |         |   |      |        |   |   |     |     |   |   |     |     |   |       |        | 属 Rectangle        | 1        |           |        |     |
|                 |          |          |         |   |      |        |   |   |     |     |   |   |     |     |   |       |        | 🗸 Mask Conte       | nt       |           |        |     |
|                 |          |          |         |   |      |        |   |   |     |     |   |   |     |     |   |       |        | Intitled-1         | 920      |           |        |     |
|                 |          |          |         |   |      |        |   |   |     |     |   |   |     |     |   |       | Ļ      |                    |          |           |        |     |
| <               |          |          |         |   |      |        |   |   |     |     |   |   |     |     |   | >     |        |                    |          |           |        |     |
| • • •           |          |          |         |   | 0.00 | 00     |   |   |     |     |   |   |     |     |   | +     | ↓<br>→ |                    |          |           |        |     |
|                 |          |          |         |   |      |        |   |   |     |     |   |   |     |     |   |       |        |                    |          |           |        |     |
| Project Option  | s        | Slide    | Option  | s | P    | review | N | 2 |     |     |   |   |     |     | 5 | Fools |        |                    |          |           |        |     |

• In the next example, "Convert to Alpha Image" is OFF for Rectangle 2 and the black area blocks out the area where it overlaps Rectangle 1

| Objects and Animation (Slide 1 of 1)                                                                                                    |             |        |                                                                                                    | - 🗆 X                                                               |
|----------------------------------------------------------------------------------------------------|-------------|--------|----------------------------------------------------------------------------------------------------|---------------------------------------------------------------------|
| M 11 08 T 🔲 🖬                                                                                                    | 5 c 🖻 🖁 🗶 📔 | Auto V |                                                                                                    | 4 >                                                                 |
|                                                                                                    |             | ^^     | Properties                                                                                                    | Animation                                                           |
|                                                                                                    |             |        | Name Picture Main object Sharper/Smoother Low quality of re Convert to Alpha                                                                                              | Rectangle 2<br>C:\Users\dave\Documen ~<br>-100<br>sizing<br>a image |
|                                                                                                    |             |        | Animated Image Edge antialiasing Aspect Crop Image Crop (px) Border (px) Common Transparent to se Show front side                                                         | election                                                            |
|                                                                                                    | Y           |        | <ul> <li>M Mask Container</li> <li>M Mask Stencil</li> <li>Rectangle 2</li> <li>Rectangle 1</li> <li>M Mask Conten</li> <li>M Mask Conten</li> <li>Untitled-19</li> </ul> | r1 2<br>2 1<br>1<br>12<br>120                                       |
| < The sector of the sector of the sector of | 0.000       |        |                                                                                                    |                                                                     |
| Project Options Slide Options                                                                                                    | Preview 😰   | Tools  |                                                                                                    |                                                                     |

• More complex masks are possible using this technique and an example is shown below

Last update: 2022/12/18 11:20

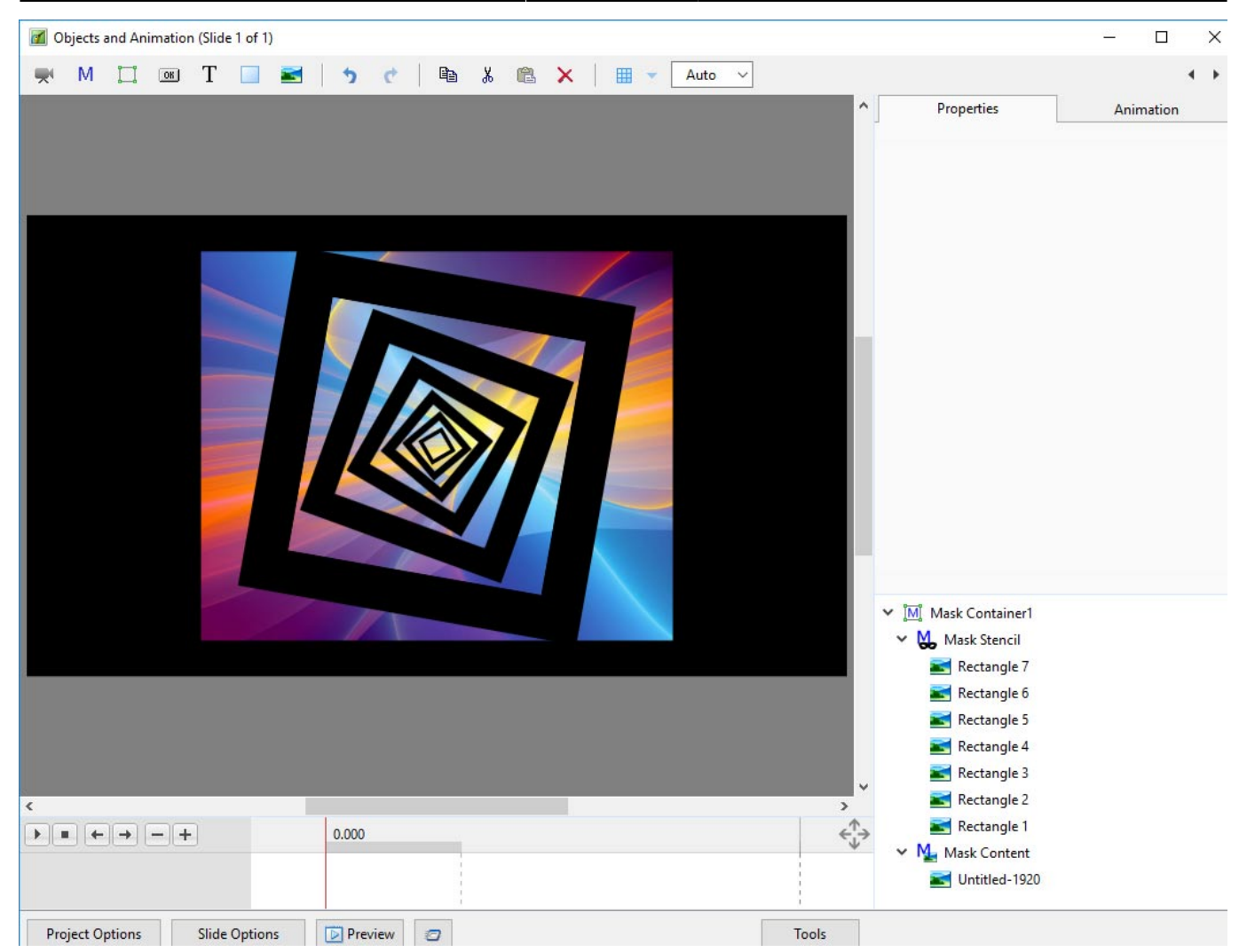

From: https://docs.pteavstudio.com/ - **PTE AV Studio** 

Permanent link: https://docs.pteavstudio.com/en-us/9.0/how\_to\_v9/mask?rev=1488782805

Last update: 2022/12/18 11:20

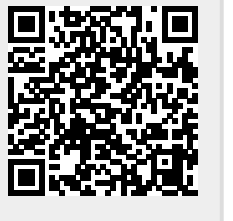